#### Anleitung TriAs Zwift Training (Windows)

In dieser Anleitung erklären wir dir, wie du ein zugesendetes Zwifttraining bzw. ein Zwifttraining von einer Internetseite in deinen Account bei Zwift einfügen kannst. Voraussetzung ist, dass du Zwift auf deinem Computer installiert hast (entweder MacBook oder Windows). Dies ist auch dann notwendig, wenn du zum Fahren dein Handy oder ein Tablet (z.B. iPad) nutzt.

<u>WICHTIG</u>: Wenn wir gemeinsam TriAs-Training auf Zwift haben, dann musst du zunächst einem Meet-up beitreten. Wie dies funktioniert, erklären wir dir in einem anderen Dokument, welches du hier findest: <u>https://www.trias-flensburg.de/Training/Zwift/</u>

Befolge die folgenden Anleitungsschritte, wenn du einen Computer nutzt, auf welchem **Windows** installiert ist:

## Schritt 1:

Damit du ein Trainingsprogramm ausführen kannst, musst du die passende Datei auf deinen Computer laden. Bei der Datei handelt es sich um eine .zwo Datei. Die passende Datei findest du auf unserer Homepage unter: <u>https://www.trias-flensburg.de/Training/Zwift/</u>.

Unter diesem Link findest du neben allen wichtigen Anleitungen auch die verschiedenen Trainingsdateien. Du kannst entweder immer die passende Datei zum Trainingstag herunterladen, oder bereits alle vorhandenen Dateien auf einem bei Zwift einfügen. Welche Datei du für welches Training brauchst, kannst du der Anmeldung bei Eversports entnehmen.

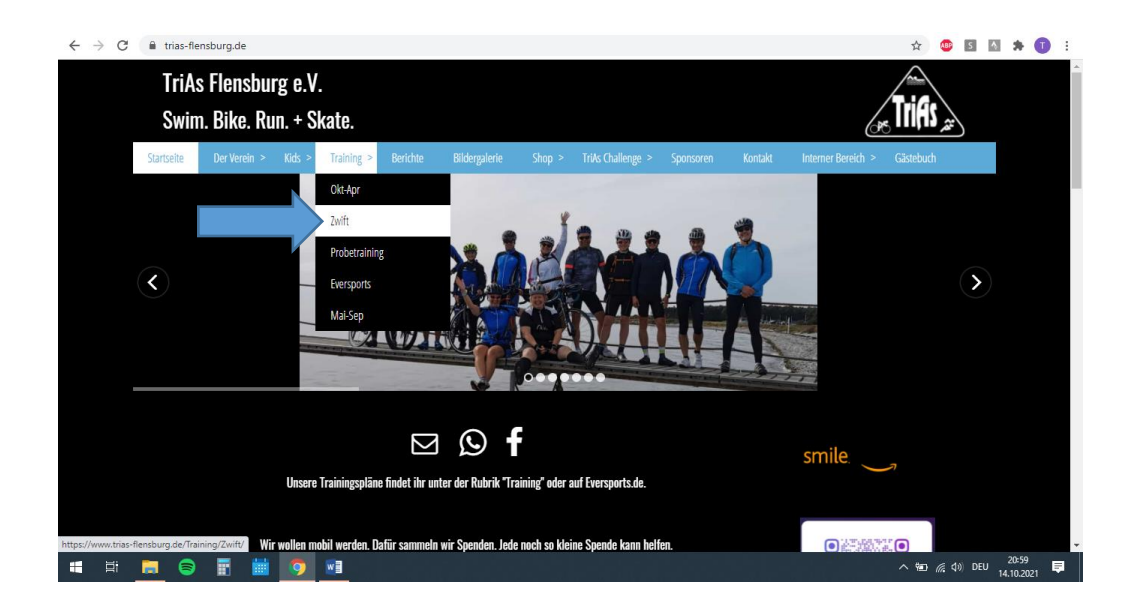

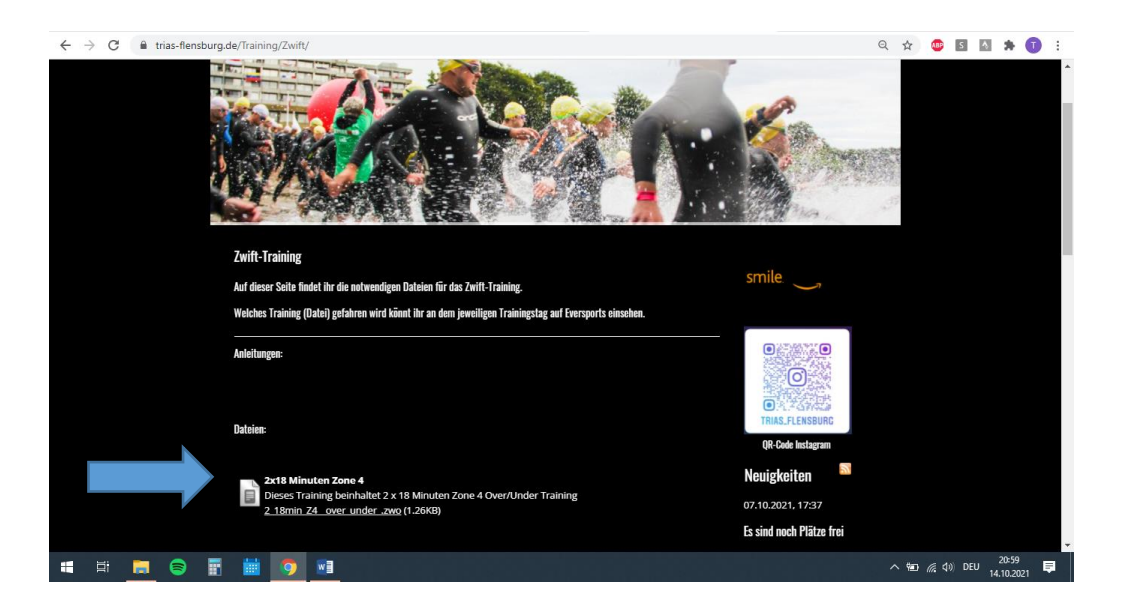

# Schritt 2:

Um die Datei herunterzuladen, musst du auf die Datei (hier im Bild "2 x 18 Minuten Zone 4") klicken. Je nach dem, welchen Internetbrowser du verwendest, kann das Herunterladen der Datei unterschiedlich ablaufen. Hier wird die heruntergeladene Datei unten links angezeigt. Bei einigen Browsern wird das Herunterladen bspw. durch einen Symbol oben rechts angezeigt und nicht unten in der Leiste (selbiges Vorgehen gilt auch für das Herunterladen der Anleitungen).

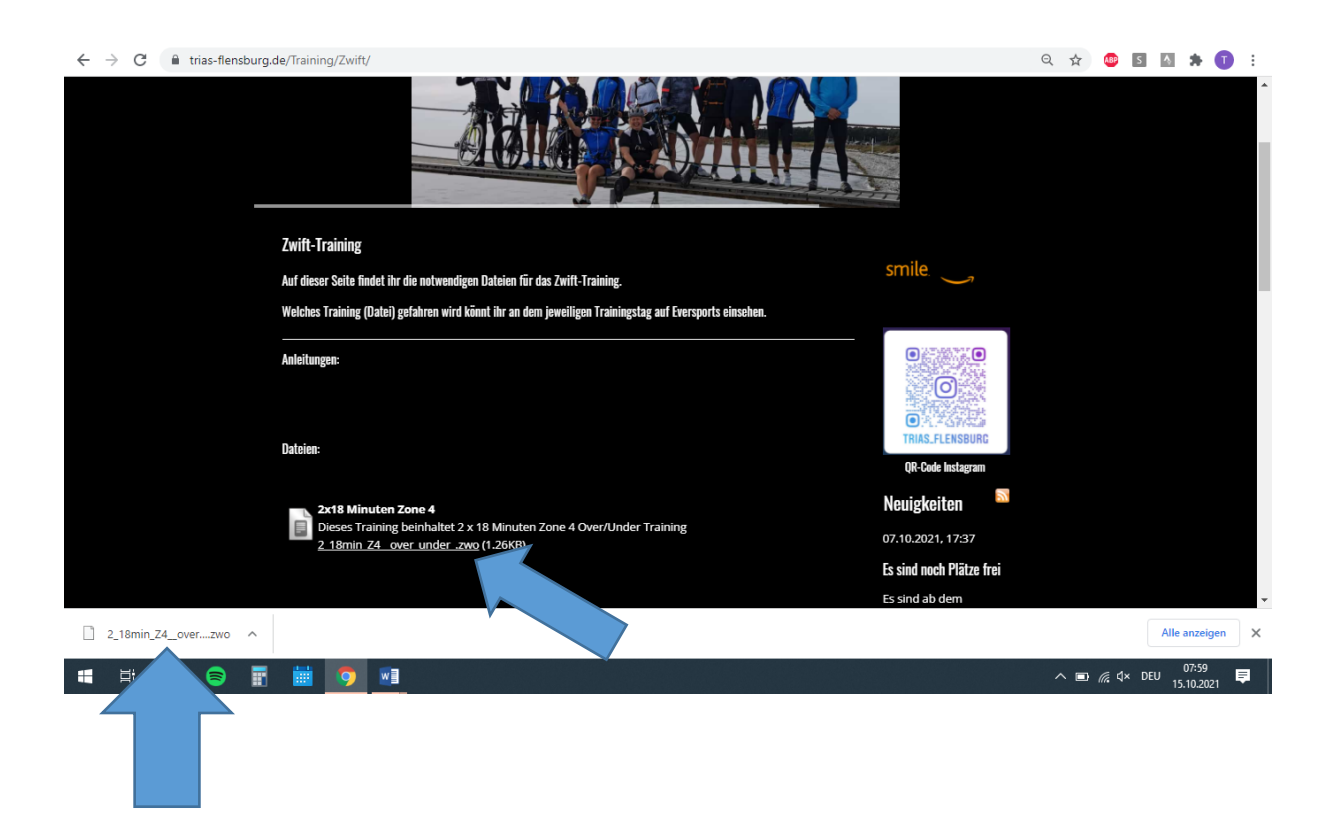

#### Schritt 3:

Die Datei ist nun heruntergeladen und wir müssen sie "finden". Normalerweise wird die Datei im Ordner "Downloads" gespeichert. Klicke auf das Windowssymbol unten links auf deinem Bildschirm (alternativ wählst du die Windowstaste auf deiner Tastatur unten links). Bei alten Windowsvarianten steht unten links "Start", wonach du auf die Suchleiste klickst.

| Pap | Sjakub Diz-2002                  |                            |                                                                                                    |
|-----|----------------------------------|----------------------------|----------------------------------------------------------------------------------------------------|
| Ξ   |                                  |                            |                                                                                                    |
|     | 😚 3D-Viewer                      | r 💿                        |                                                                                                    |
|     | A                                |                            | 997 - 1997 - 199 |
|     | Acrobat Reader DC Office         | OneNote for                |                                                                                                    |
|     | Alarm & Uhr<br>Erkunden          | soldedd                    |                                                                                                    |
|     | 🥶 Amazon Prime Video for Windows |                            |                                                                                                    |
|     | Ausschneiden und skizzieren      | Solitaire                  |                                                                                                    |
|     | AusweisApp2 V<br>Microsoft Store | Microsoft Edge             |                                                                                                    |
|     | Q AusweisApp2                    |                            |                                                                                                    |
|     |                                  |                            |                                                                                                    |
| ~   | 🖴 Canon Inkjet Print Utility     |                            | <b></b>                                                                                                    |
|     | Canon MG2900 series Benutzerre 🗡 | Acrobat Reader             |                                                                                                    |
| Ľ   | Canon Utilities 🗸                | Tacx Desktop DC Movie Crea | to                                                                                                    |
| 23  | Cortana                          |                            |                                                                                                    |
| ~   |                                  |                            |                                                                                                    |
| 83  | 🔅 Einstellungen                  |                            |                                                                                                    |
| Φ   | Erleichterte Bedienung           |                            |                                                                                                    |
|     | H 🚍 😂 🖬 🛗 🥥 🖬                    |                            | ∧ ∎ 🥂 ⊄× DEU 10:53 🖓                                                                                                    |

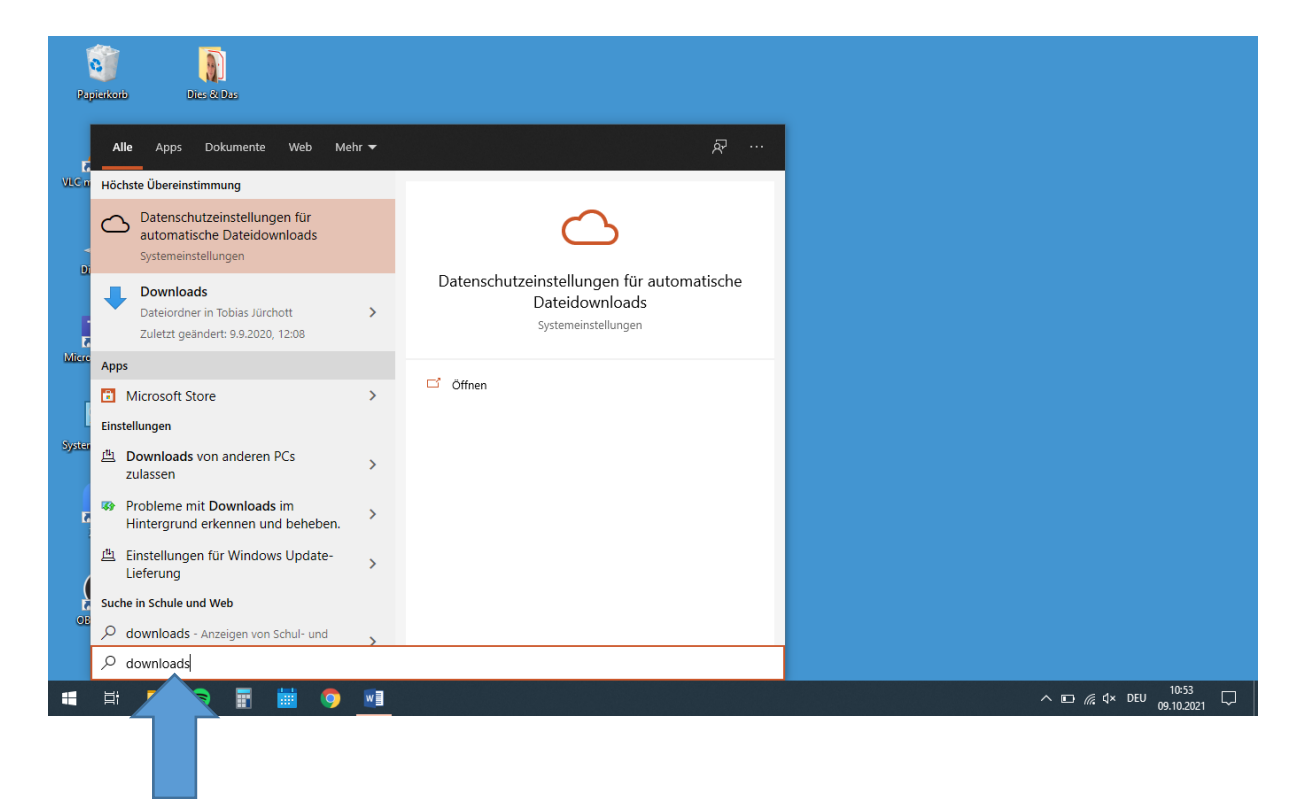

Du findest den Ordner am schnellsten, indem du einfach den Begriff "downloads" schreibst. Die Suchleiste sollte sich automatisch öffnen.

#### HINWEIS:

Die Datei wird hier in der Anleitung im weiteren Verlauf "PROBE TriAs Training.zwo" heißen. Dies hängt damit zusammen, dass wir die Anleitung zu unterschiedlichen Zeitpunkten und mit unterschiedlichen Dateien erstellt haben. Der Dateiname ist im Normalfall von Schritt 1 bis zum letzten Schritt der selbige.

| ← → ~ ↑ 🕇 > Die     | eser PC → Lokaler Datenträger (C:) → Users → To | bias Jürchott > Downle | oads              |           | ٽ ~ |  |
|---------------------|-------------------------------------------------|------------------------|-------------------|-----------|-----|--|
|                     | Name                                            | Änderungsdatum         | Тур               | Größe     |     |  |
| * Schnellzugriff    | V Heute (2)                                     |                        |                   |           |     |  |
|                     | DROPE TriAs Training Two                        | 00 10 2021 10:42       | ZW/Q-Datai        | 1 // P    |     |  |
|                     | ZwiftSetun (1)                                  | 09.10.2021 10:30       | Anwendung         | 16.096 KB |     |  |
| 📋 Dokumente 🛛 🐓     |                                                 | 0011012021110100       | Annendung         | 101050110 |     |  |
| 📰 Bilder 🛛 🖈        | <ul> <li>Antang der woche (1)</li> </ul>        |                        |                   |           |     |  |
| Abrechnungen Trair  | Zwift                                           | 04.10.2021 15:18       | Dateiordner       |           |     |  |
| Forløb              | V Letzte Woche (8)                              |                        |                   |           |     |  |
| Präsentationen      | Samtalesalon PP SWversion20_21                  | 01.10.2021 09:36       | Microsoft PowerP  | 834 KB    |     |  |
| Screenshots         | 😰 Progression og feedback                       | 01.10.2021 09:35       | Microsoft PowerP  | 506 KB    |     |  |
|                     | 📹 Indbydelse til regionskursus i Five-a-side    | 01.10.2021 09:06       | Microsoft Word-D  | 22 KB     |     |  |
| OneDrive            | 💼 Indbydelse til regionskursus i Five-a-side    | 01.10.2021 07:26       | Microsoft Word-D  | 22 KB     |     |  |
| 💻 Dieser PC         | Dokumentation atletik ark del2                  | 01.10.2021 07:23       | Microsoft Word-D  | 17 KB     |     |  |
| 🗊 3D-Objekte        | Dokumentation atletik ark del 1                 | 01.10.2021 07:23       | Microsoft Word-D  | 17 KB     |     |  |
| E Bilder            | 💼 Dokumentation Atletik Johanna                 | 01.10.2021 07:19       | Microsoft Word 9  | 35 KB     |     |  |
| Desktop             | DHL-Paketmarke_YKR2YCRQ4TBD_1_Mar               | 29.09.2021 18:49       | Adobe Acrobat D   | 34 KB     |     |  |
| Dokumente           | V Letzten Monat (15)                            |                        |                   |           |     |  |
| - Downloads         | Atletik skema                                   | 21.09.2021 15:18       | Microsoft Word-D  | 18 KB     |     |  |
| Musik               | 💼 menk idræt                                    | 21.09.2021 15:17       | Microsoft Word-D  | 17 KB     |     |  |
|                     | 3912                                            | 21.09.2021 15:15       | JPG-Datei         | 382 KB    |     |  |
| Videos              | IMG-5342                                        | 16.09.2021 10:48       | JPG-Datei         | 1.989 KB  |     |  |
| Lokaler Datenträger | 🕼 Spørgsmål til undervisningsevaluering (3)     | 16.09.2021 08:58       | Microsoft Word-D  | 22 KB     |     |  |
| 💣 Netzwerk          | OneDrive_1_15.9.2021                            | 15.09.2021 07:19       | WinRAR-ZIP-Archiv | 26.364 KB |     |  |
|                     | FD2122 Program og litteratur til kandidat       | 15.09.2021 07:18       | Microsoft Word-D  | 90 KB     |     |  |
|                     | Spørgsmål til undervisningsevaluering (2)       | 15.09.2021 07:15       | Microsoft Word-D  | 21 KB     |     |  |
|                     | 20210907_Hinweise zu Sportkursen und A          | 09.09.2021 15:12       | Adobe Acrobat D   | 171 KB    |     |  |
|                     | TFF 20212022_20210906_T0                        | 06.09.2021 12:37       | Adobe Acrobat D   | 41 KB     |     |  |
|                     | TFF 20212022_20210903_TJ                        | 04.09.2021 15:25       | Adobe Acrobat D   | 40 KB     |     |  |

Wenn du den Ordner "Downloads" geöffnet hast, sollte oben die Trainingsdatei angezeigt werden. Diese Datei müssen wir nun noch in den "richtigen" Ordner verschieben, damit Zwift die Datei im Spiel erkennen kann.

## Schritt 4:

Klicke mit Rechtsklick auf die Datei und danach auf "kopieren".

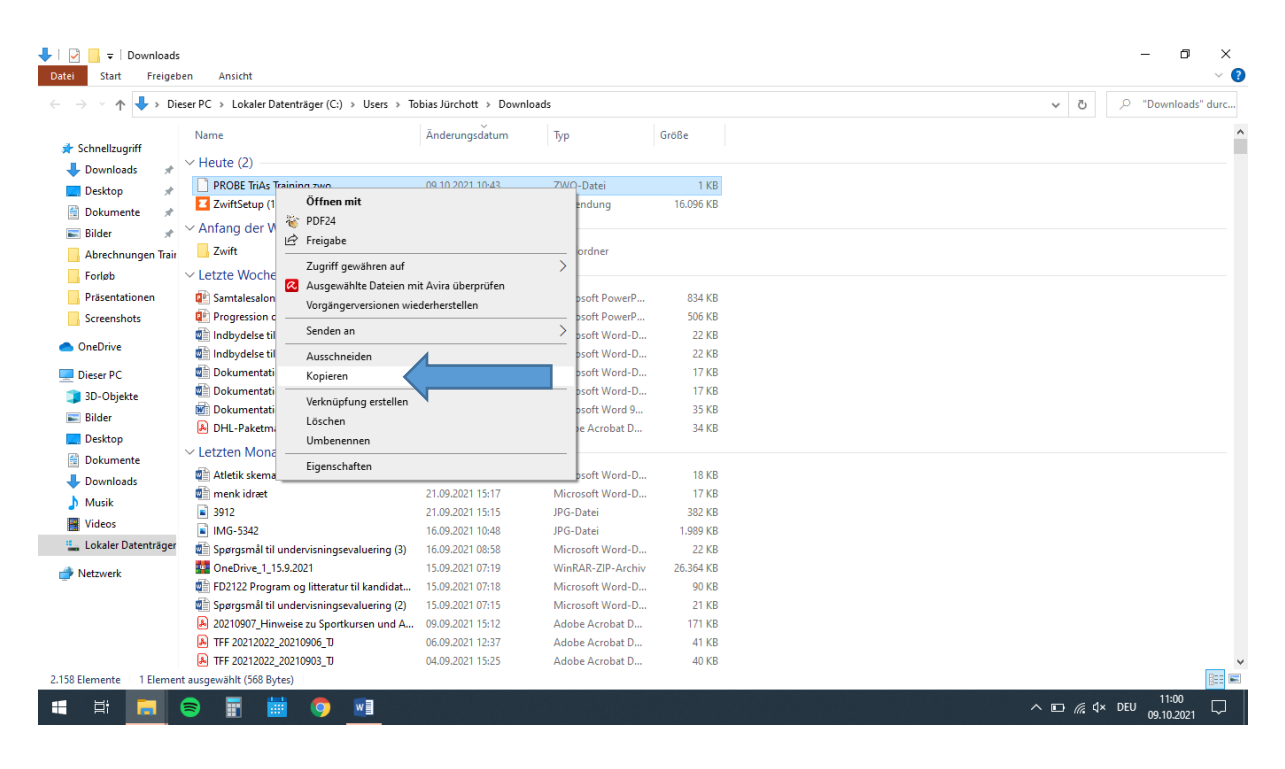

# Schritt 5:

Die Datei ist nun kopiert. Sie muss jetzt in den Zwiftordner eingefügt werden. Dazu finden wir als nächstes den Zwiftordner. Klicke dazu am oberen Bildschirmrand auf "Lokaler Datenträger

| (C)".<br>I I I Downloads<br>Datei Start Freiget | s<br>ben Ansicht                                |                        |                   |           | - 0                           | ×<br>~ (] |
|-------------------------------------------------|-------------------------------------------------|------------------------|-------------------|-----------|-------------------------------|-----------|
| ← → ~ ↑ ↓ > Di                                  | eser PC > Lokaler Datenträger (C:) > Users > To | obias Jürchott → Downl | loads →           |           | ✓ Č                           | Jrc       |
| <b>1</b> Colore Harris (11)                     | Name                                            | Änderungsdatum         | Тур               | Größe     |                               | ^         |
| Schnelizugriff                                  | V Heute (2)                                     |                        |                   |           |                               | - 1       |
| Uownloads 🖈                                     | PROBE TriAs Training zwo                        | 09.10.2021 10:43       | ZWO-Datei         | 1 KB      |                               |           |
| Uesktop 🖈                                       | Z ZwiftSetup (1)                                | 09.10.2021 10:30       | Anwendung         | 16.096 KB |                               |           |
| 📋 Dokumente 🛛 🖈                                 | Anfong der Worke (1)                            |                        |                   |           |                               |           |
| 📰 Bilder 🛛 🖈                                    | <ul> <li>Aniang der Woche (1)</li> </ul>        |                        |                   |           |                               |           |
| 📙 Abrechnungen Trair                            | Zwift                                           | 04.10.2021 15:18       | Dateiordner       |           |                               |           |
| Forløb                                          | V Letzte Woche (8)                              |                        |                   |           |                               |           |
| Präsentationen                                  | 😰 Samtalesalon PP SWversion20_21                | 01.10.2021 09:36       | Microsoft PowerP  | 834 KB    |                               |           |
| Screenshots                                     | 😰 Progression og feedback                       | 01.10.2021 09:35       | Microsoft PowerP  | 506 KB    |                               |           |
|                                                 | 💼 Indbydelse til regionskursus i Five-a-side    | 01.10.2021 09:06       | Microsoft Word-D  | 22 KB     |                               |           |
| OneDrive                                        | Indbydelse til regionskursus i Five-a-side      | 01.10.2021 07:26       | Microsoft Word-D  | 22 KB     |                               |           |
| 💻 Dieser PC                                     | Dokumentation atletik ark del2                  | 01.10.2021 07:23       | Microsoft Word-D  | 17 KB     |                               |           |
| 3D-Objekte                                      | Dokumentation atletik ark del 1                 | 01.10.2021 07:23       | Microsoft Word-D  | 17 KB     |                               |           |
| Bilder                                          | 📷 Dokumentation Atletik Johanna                 | 01.10.2021 07:19       | Microsoft Word 9  | 35 KB     |                               |           |
| Deskton                                         | DHL-Paketmarke_YKR2YCRQ4TBD_1_Mar               | 29.09.2021 18:49       | Adobe Acrobat D   | 34 KB     |                               |           |
| Delemente                                       | V Letzten Monat (15)                            |                        |                   |           |                               |           |
| Dokumente                                       | Atletik skema                                   | 21.09.2021 15:18       | Microsoft Word-D  | 18 KB     |                               |           |
| Downloads                                       | menk idræt                                      | 21.09.2021 15:17       | Microsoft Word-D  | 17 KB     |                               |           |
| Musik                                           | 3912                                            | 21.09.2021 15:15       | JPG-Datei         | 382 KB    |                               |           |
| Videos                                          | IMG-5342                                        | 16.09.2021 10:48       | JPG-Datei         | 1.989 KB  |                               |           |
| 🏪 Lokaler Datenträger                           | 📳 Spørgsmål til undervisningsevaluering (3)     | 16.09.2021 08:58       | Microsoft Word-D  | 22 KB     |                               |           |
| Antzwerk                                        | MoneDrive_1_15.9.2021                           | 15.09.2021 07:19       | WinRAR-ZIP-Archiv | 26.364 KB |                               |           |
|                                                 | 💼 FD2122 Program og litteratur til kandidat     | 15.09.2021 07:18       | Microsoft Word-D  | 90 KB     |                               |           |
|                                                 | 📹 Spørgsmål til undervisningsevaluering (2)     | 15.09.2021 07:15       | Microsoft Word-D  | 21 KB     |                               |           |
|                                                 | 20210907_Hinweise zu Sportkursen und A          | 09.09.2021 15:12       | Adobe Acrobat D   | 171 KB    |                               |           |
|                                                 | TFF 20212022_20210906_TJ                        | 06.09.2021 12:37       | Adobe Acrobat D   | 41 KB     |                               |           |
|                                                 | TFF 20212022_20210903_TJ                        | 04.09.2021 15:25       | Adobe Acrobat D   | 40 KB     | _                             | ~         |
| 2.158 Elemente 1 Elemer                         | nt ausgewählt (568 Bytes)                       |                        |                   |           |                               |           |
| 📲 🛱 🔚                                           | 🗟 🗄 🛗 💿 💀                                       |                        |                   |           | へ ា / d× DEU 11:06 09.10.2021 | 2         |

|                                                                              |                 |                  |             |       |  | v 0 / | > Lokaler Da | tenträ |
|------------------------------------------------------------------------------|-----------------|------------------|-------------|-------|--|-------|--------------|--------|
|                                                                              | Name            | Änderungsdatum   | Тур         | Größe |  |       |              |        |
| chnellzugriff                                                                | android         | 06.11.2018 20:05 | Dateiordner |       |  |       |              |        |
| Downloads 🖈                                                                  | Benutzer        | 09.09.2020 11:55 | Dateiordner |       |  |       |              |        |
| Desktop 📌                                                                    | Drivers         | 20.01.2015 08:56 | Dateiordner |       |  |       |              |        |
| Dokumente 🖈                                                                  | ESD .           | 13.08.2018 19:17 | Dateiordner |       |  |       |              |        |
| Bilder 🖈                                                                     | Intel           | 20.01.2015 08:09 | Dateiordner |       |  |       |              |        |
| Abrechnungen Trair                                                           | PerfLogs        | 07.12.2019 10:14 | Dateiordner |       |  |       |              |        |
| Forløb                                                                       | Programme       | 23.01.2021 09:26 | Dateiordner |       |  |       |              |        |
| Präsentationen                                                               | Programme (x86) | 05.11.2020 19:56 | Dateiordner |       |  |       |              |        |
| Screenshots                                                                  | Pythor          | 31.12.2018 15:33 | Dateiordner |       |  |       |              |        |
| 3D-Objekte<br>Bilder<br>Desktop<br>Dokumente<br>Downloads<br>Musik<br>Videos |                 |                  |             |       |  |       |              |        |
| Jetzwerk                                                                     |                 |                  |             |       |  |       |              |        |
|                                                                              |                 |                  |             |       |  |       |              |        |

Klicke als nächstes auf den Ordner "Programme "x86". Dieser Ordner kann eine andere Nummer enthalten. Er sollte aber in der Regel unter dem Ordner "Programme" zu finden sein.

| □     □     □     □     □     □       Datei     Start     Freigeb | en Ansicht                           | ( 20)            |             |       |  |   |     |        | - 6               | > X I     | ? |
|-------------------------------------------------------------------|--------------------------------------|------------------|-------------|-------|--|---|-----|--------|-------------------|-----------|---|
| ← → * ↑ → Die                                                     | Name                                 | Änderungsdatum   | Typ         | Größe |  |   | ~ 0 |        | Program           | nme (x80) | ^ |
| 🖈 Schnellzugriff                                                  | Missesseft Analysis Canvisas         | 20.01.2015.00.05 | Dataiondoor | 0105C |  |   |     |        |                   |           |   |
| 🖊 Downloads 🛛 🖈                                                   | Microsoft Office                     | 20.01.2015.09:05 | Dateiordner |       |  |   |     |        |                   |           |   |
| 🔜 Desktop 🛛 🖈                                                     | Microsoft Silverlight                | 24.01.2019 18:39 | Dateiordner |       |  |   |     |        |                   |           |   |
| 🗐 Dokumente 🚿                                                     | Microsoft SOL Server                 | 20.01.2015 09:06 | Dateiordner |       |  |   |     |        |                   |           |   |
| Nilder 🖈                                                          | Microsoft SQL Server Compact Edition | 23.01.2019 14:52 | Dateiordner |       |  |   |     |        |                   |           |   |
| Abrachpungan Trair                                                | Microsoft.NET                        | 09.09.2020 12:54 | Dateiordner |       |  |   |     |        |                   |           |   |
| Abrechnungen han                                                  | Mozilla Firefox                      | 10.07.2020 22:11 | Dateiordner |       |  |   |     |        |                   |           |   |
| Foriøb                                                            | Mozilla Maintenance Service          | 10.07.2020 22:11 | Dateiordner |       |  |   |     |        |                   |           |   |
| Präsentationen                                                    | MSBuild                              | 09.09.2020 12:29 | Dateiordner |       |  |   |     |        |                   |           |   |
| Screenshots                                                       | PDF24                                | 21.05.2018 20:06 | Dateiordner |       |  |   |     |        |                   |           |   |
| OneDrive                                                          | predm                                | 20.01.2015 22:54 | Dateiordner |       |  |   |     |        |                   |           |   |
| _                                                                 | Realtek                              | 20.01.2015 07:38 | Dateiordner |       |  |   |     |        |                   |           |   |
| Dieser PC                                                         | Reference Assemblies                 | 09.09.2020 12:29 | Dateiordner |       |  |   |     |        |                   |           |   |
| 🧊 3D-Objekte                                                      | 🚯 Skype                              | 06.03.2016 09:23 | Dateiordner |       |  |   |     |        |                   |           |   |
| 📰 Bilder                                                          |                                      | 27.09.2021 17:33 | Dateiordner |       |  |   |     |        |                   |           |   |
| E Desktop                                                         |                                      | 10.07.2020 22:02 | Dateiordner |       |  |   |     |        |                   |           |   |
| Dokumente                                                         |                                      | 23.08.2017 13:29 | Dateiordner |       |  |   |     |        |                   |           |   |
| Downloads                                                         |                                      | 21.06.2015 13:47 | Dateiordner |       |  |   |     |        |                   |           |   |
| Murik                                                             | Windows Defender                     | 15.12.2020 11:54 | Dateiordner |       |  |   |     |        |                   |           |   |
|                                                                   | Windows Live                         | 23.01.2019 14:52 | Dateiordner |       |  |   |     |        |                   |           |   |
| Videos                                                            | Windows Mail                         | 26.07.2021 12:59 | Dateiordner |       |  |   |     |        |                   |           |   |
| Lokaler Datenträger                                               | Windows Media Player                 | 18.01.2021 20:45 | Dateiordner |       |  |   |     |        |                   |           |   |
| 🔿 Netzwerk                                                        | Windows Multimedia Platform          | 07.12.2019 15:54 | Dateiordner |       |  |   |     |        |                   |           |   |
| -                                                                 | Windows NT                           | 07.12.2019 15:51 | Dateiordner |       |  |   |     |        |                   |           |   |
|                                                                   | Windows Photo Viewer                 | 18.01.2021 20:45 | Dateiordner |       |  |   |     |        |                   |           |   |
| N.                                                                | Windows Portable Devices             | 07.12.2019 15:54 | Dateiordner |       |  |   |     |        |                   |           |   |
|                                                                   | WindowsPowerShell                    | 07.12.2019 10:31 | Dateiordner |       |  |   |     |        |                   |           |   |
|                                                                   | Zwitt                                | 09.10.2021 10:36 | Dateiordner |       |  |   |     |        |                   |           | Y |
| 47 Elemente 1 Elemer au                                           | usgewählt                            |                  |             |       |  |   |     |        |                   | Bee 6     | 2 |
| 🖷 🛱 🔚 (                                                           | 🖻 🗄 🛗 💽                              |                  |             |       |  | ^ |     | ¢× DEU | 11:10<br>09.10.20 | 21        |   |

Öffne den Ordner mit dem Namen "Zwift" (hier ganz unten).

| › · ↑ 📙 > Dieser    | r PC → Lokaler Datenträger (C:) → Programn | ne (x86) > Zwift >                       |                  |           | ٽ ~ |  |
|---------------------|--------------------------------------------|------------------------------------------|------------------|-----------|-----|--|
|                     | Name                                       | Änderungsdatum                           | Тур              | Größe     |     |  |
| chnellzugriff       | accets                                     | 09.10.2021 10:33                         | Dateiordner      |           |     |  |
|                     | data                                       | 09.10.2021 10:36                         | Dateiordner      |           |     |  |
| /                   | Windows ANT Dangle Drives                  | 09.10.2021 10:31                         | Datelordner      |           |     |  |
| Dokumente           | ANT DLL Größe: 2 51 GB                     |                                          | Anwendungserwe   | 240 KB    |     |  |
| Bilder 🖈            | ao debuc Ordner: Audio, bikes, configs, Er | nvironment, Fonts, FX, Hu                | mans and okument | 1 KB      |     |  |
| Abrechnungen Trair  | Dateien: 2dTree.tgax, 747Windov            | w_DM.ztx, arrow.ztx,<br>30.08.2021 22:20 | CAB-Datei        | 95 KB     |     |  |
| Forlah              | APR2007 xinput x86                         | 21.11.2014 12:52                         | CAB-Datei        | 53 KB     |     |  |
| P                   | bink2w64.dll                               | 30.08.2021 22:21                         | Anwendungserwe   | 383 KB    |     |  |
| Prasentationen      | BleWin10Lib.dll                            | 18.09.2021 00:29                         | Anwendungserwe   | 222 KB    |     |  |
| Screenshots         | CloseLauncher                              | 09.02.2021 14:25                         | Anwendung        | 9 KB      |     |  |
| neDrive             | Device0                                    | 01.09.2019 12:03                         | Textdokument     | 19.036 KB |     |  |
|                     | DSETUP.dll                                 | 23.11.2015 19:54                         | Anwendungserwe   | 94 KB     |     |  |
| lieser PC           | dsetup32.dll                               | 23.11.2015 19:54                         | Anwendungserwe   | 1.530 KB  |     |  |
| 3D-Objekte          | A DXSETUP                                  | 23.11.2015 19:54                         | Anwendung        | 506 KB    |     |  |
| Bilder              | dxupdate                                   | 21.11.2014 12:52                         | CAB-Datei        | 95 KB     |     |  |
| Desktop             | Feb2010_X3DAudio_x64                       | 30.08.2021 23:47                         | CAB-Datei        | 54 KB     |     |  |
| Dokumente           | Feb2010_X3DAudio_x86                       | 21.11.2014 12:52                         | CAB-Datei        | 21 KB     |     |  |
| Downloads           | Jun2010_XAudio_x64                         | 30.08.2021 23:48                         | CAB-Datei        | 271 KB    |     |  |
| Musik               | Jun2010_XAudio_x86                         | 21.11.2014 12:52                         | CAB-Datei        | 272 KB    |     |  |
| IVIUSIK             | Launcher_ver_cur                           | 24.06.2015 19:38                         | XML-Dokument     | 1 KB      |     |  |
| Videos              | Patcher.dll                                | 11.02.2021 13:03                         | Anwendungserwe   | 1.856 KB  |     |  |
| Lokaler Datenträger | PresentationCore.dll                       | 09.02.2021 14:25                         | Anwendungserwe   | 1.386 KB  |     |  |
| letzwerk            | PresentationFramework.dll                  | 09.02.2021 14:25                         | Anwendungserwe   | 2.164 KB  |     |  |
|                     | unins000.dat                               | 09.10.2021 10:31                         | DAT-Datei        | 6 KB      |     |  |
|                     | unins000                                   | 09.10.2021 10:30                         | Anwendung        | 730 KB    |     |  |
|                     | 闄 VC_redist.x64                            | 09.02.2021 14:25                         | Anwendung        | 14.500 KB |     |  |
|                     | 🖹 Zwift_1.0.81847_80d85896_manifest        | 09.10.2021 10:31                         | XML-Dokument     | 2.709 KB  |     |  |
|                     | Zwift ver cur                              | 09.10.2021 10:31                         | XML-Dokument     | 1 KB      |     |  |

Klicke als nächstes auf den Ordner mit dem Namen "data".

| _   🕑 🔜 ∓   data                                                   |                      |                                |                       |             |        |     |                | -       | ٥               | ×       |
|--------------------------------------------------------------------|----------------------|--------------------------------|-----------------------|-------------|--------|-----|----------------|---------|-----------------|---------|
| $\leftarrow \rightarrow \checkmark \uparrow \square \rightarrow D$ | ieser PC → Lokaler D | atenträger (C:) → Programme (  | x86) > Zwift > data > |             |        | ~   | Ö              | ,⊃ "dat | a" durch        | 1suchen |
|                                                                    | Name                 | ^                              | Änderungsdatum        | Тур         | Größe  |     |                |         |                 | ^       |
| Schnellzugriff                                                     | Audio                |                                | 09.10.2021 10:33      | Dateiordner |        |     |                |         |                 |         |
| 👆 Downloads 🛛 🖈                                                    | bikes                |                                | 09.10.2021 10:33      | Dateiordner |        |     |                |         |                 |         |
| 🔜 Desktop 🛛 🖈                                                      | configs              |                                | 09.10.2021 10:33      | Dateiordner |        |     |                |         |                 |         |
| 😫 Dokumente 🛛 🖈                                                    | Environment          |                                | 09.10.2021 10:36      | Dateiordner |        |     |                |         |                 |         |
| 📰 Bilder 🛛 🖈                                                       | Fonts                |                                | 09.10.2021 10:36      | Dateiordner |        |     |                |         |                 |         |
| Abrechnungen Trai                                                  | FX                   |                                | 09.10.2021 10:36      | Dateiordner |        |     |                |         |                 |         |
| Forløb                                                             | Humans               |                                | 09.10.2021 10:36      | Dateiordner |        |     |                |         |                 |         |
| Präsentationen                                                     | Localization         |                                | 09.10.2021 10:36      | Dateiordner |        |     |                |         |                 |         |
| - Freedoment                                                       | Misc                 |                                | 09.10.2021 10:36      | Dateiordner |        |     |                |         |                 |         |
| Screenshots                                                        | Pickups              |                                | 09.10.2021 10:36      | Dateiordner |        |     |                |         |                 |         |
| OneDrive                                                           | Static               |                                | 09.10.2021 10:36      | Dateiordner |        |     |                |         |                 |         |
| Discus DC                                                          | 🔜 UI                 |                                | 09.10.2021 10:36      | Dateiordner |        |     |                |         |                 |         |
| Dieser PC                                                          | Video                |                                | 09.10.2021 10:36      | Dateiordner |        |     |                |         |                 |         |
|                                                                    | Workouts             |                                | 09.10.2021 10:36      | Dateiordner |        |     |                |         |                 |         |
|                                                                    | Worlds               | Erstelldatum: 09.10.2021.10:36 | 09.10.2021 10:36      | Dateiordner |        |     |                |         |                 |         |
| 📃 Desktop                                                          | 2dTree.tgax          | Größe: 1,82 KB                 | 23.04.2015 01:44      | TGAX-Datei  | 342 KB |     |                |         |                 |         |
| 🔮 Dokumente                                                        | 747Window_           | Dateien: workouts.categories   | 18.06.2020 07:18      | ZTX-Datei   | 33 KB  |     |                |         |                 |         |
| 🖶 Downloads                                                        | arrow.ztx            |                                | 10.05.2021 18:50      | ZTX-Datei   | 2 KB   |     |                |         |                 |         |
| b Musik                                                            | ATOC_Arch_N          | IMGM.tgax                      | 02.06.2015 03:40      | TGAX-Datei  | 6 KB   |     |                |         |                 |         |
| Videos                                                             | ATOCDecalNr          | nl.tgax                        | 21.05.2015 06:17      | TGAX-Datei  | 342 KB |     |                |         |                 |         |
| I Labeles Detector                                                 | Bark_DM.tgax         |                                | 21.08.2016 07:37      | TGAX-Datei  | 171 KB |     |                |         |                 |         |
| Localer Datentrager                                                | Bark_NM.tgax         |                                | 21.08.2016 07:37      | TGAX-Datei  | 342 KB |     |                |         |                 |         |
| 💣 Netzwerk                                                         | BirdsOfParadi        | se_Diffuse.tgax                | 02.12.2014 06:44      | TGAX-Datei  | 342 KB |     |                |         |                 |         |
|                                                                    | BirdsOfParadi        | ise_Flower_Diffuse.tgax        | 21.08.2016 07:37      | TGAX-Datei  | 22 KB  |     |                |         |                 |         |
|                                                                    | BirdsOfParadi        | se_Nml.tgax                    | 21.08.2016 07:37      | TGAX-Datei  | 86 KB  |     |                |         |                 |         |
|                                                                    | blimp.ztx            |                                | 03.02.2020 19:59      | ZTX-Datei   | 8 KB   |     |                |         |                 |         |
|                                                                    | BlinkBW.ztx          |                                | 15.04.2019 19:13      | ZTX-Datei   | 1 KB   |     |                |         |                 |         |
|                                                                    | bloodred.tgax        |                                | 18.06.2014 21:54      | TGAX-Datei  | 22 KB  |     |                |         |                 | ¥       |
| 268 Elemente 1 Element                                             | t ausgewählt         |                                |                       |             |        |     |                |         |                 |         |
| 🖷 🛱 🔒                                                              | 8                    | i 🧿 🔃                          |                       |             |        | ^ C | <i>(</i> /, ⊄× | DEU 09. | 1:10<br>10.2021 | $\Box$  |

In dem Ordner "data" findest du einen weiteren Ordner mit dem Namen "Workouts". Wir sind nun fast am Ziel…

| ☐   🖸 📑 🗧   Workouts<br>Datei Start Freigeb                                    | en Ansicht               |                 |                                  |                  |       |  |     | - 0 ×<br>~ ?         |
|--------------------------------------------------------------------------------|--------------------------|-----------------|----------------------------------|------------------|-------|--|-----|----------------------|
| $\leftarrow$ $\rightarrow$ $\checkmark$ $\uparrow$ $\square$ $\Rightarrow$ Die | eser PC > Lokaler Datent | träger (C:) > I | Programme (x86) > Zwift > data > | Workouts         |       |  | 5 V | . P "Workouts" durch |
| 🖈 Schnellzugriff                                                               | Name                     | ^               | Änderungsdatum                   | Тур              | Größe |  |     |                      |
| 🕹 Downloads 🚿                                                                  | workouts.categori        | ies             | 10.08.2021 00:19                 | CATEGORIES-Datei | 2 KB  |  |     |                      |
| Desktop 🖈                                                                      |                          |                 |                                  |                  |       |  |     |                      |
| 🔮 Dokumente 🖈                                                                  |                          |                 |                                  |                  |       |  |     |                      |
| 📰 Bilder 🛛 🖈                                                                   |                          |                 |                                  |                  |       |  |     |                      |
| Abrechnungen Trair                                                             |                          |                 |                                  |                  |       |  |     |                      |
| Forløb                                                                         |                          | Ans             | sicht                            | ~                |       |  |     |                      |
| Präsentationen                                                                 |                          | Sor             | tieren nach                      | ~                |       |  |     |                      |
| Screenshots                                                                    |                          | Akt             | tualisieren                      |                  |       |  |     |                      |
| OneDrive                                                                       |                          | Orc             | dner anpassen                    |                  |       |  |     |                      |
| 💻 Dieser PC                                                                    |                          | Ein             | fügen                            |                  |       |  |     |                      |
| 🧊 3D-Objekte                                                                   |                          | Ver             | knüpfung einfügen                |                  |       |  |     |                      |
| 📰 Bilder                                                                       |                          | Um              | benennen rückgängig machen       | Strg+Z           |       |  |     |                      |
| E Desktop                                                                      |                          | Zug             | griff gewähren auf               | >                |       |  |     |                      |
| 🔮 Dokumente                                                                    |                          | Ne              |                                  | <u> </u>         |       |  |     |                      |
| 👆 Downloads                                                                    |                          |                 |                                  |                  |       |  |     |                      |
| 👌 Musik                                                                        |                          | EIG             | enschaften                       |                  |       |  |     |                      |
| Videos                                                                         |                          |                 |                                  |                  |       |  |     |                      |
| 🏪 Lokaler Datenträger                                                          |                          |                 |                                  |                  |       |  |     |                      |
| i Netzwerk                                                                     |                          |                 |                                  |                  |       |  |     |                      |
|                                                                                |                          |                 |                                  |                  |       |  |     |                      |
|                                                                                |                          |                 |                                  |                  |       |  |     |                      |
|                                                                                |                          |                 |                                  |                  |       |  |     |                      |
| 1 Element                                                                      |                          |                 |                                  |                  |       |  |     |                      |
| - 8. <u>-</u>                                                                  | o = =                    | 6               |                                  |                  |       |  |     | DEU 11:14            |
|                                                                                |                          | <u> </u>        |                                  |                  |       |  |     | 09.10.2021           |

Klicke Rechtsklick und dann auf "Einfügen". Möglicherweise möchte dein Computer von dir die Administratorenrechte bestätigt bekommen. Sollte dies der Fall sein, klickst du auf "Fortsetzen". Die Trainings-Datei aus der Mail sollte nun im Ordner zu sehen sein.

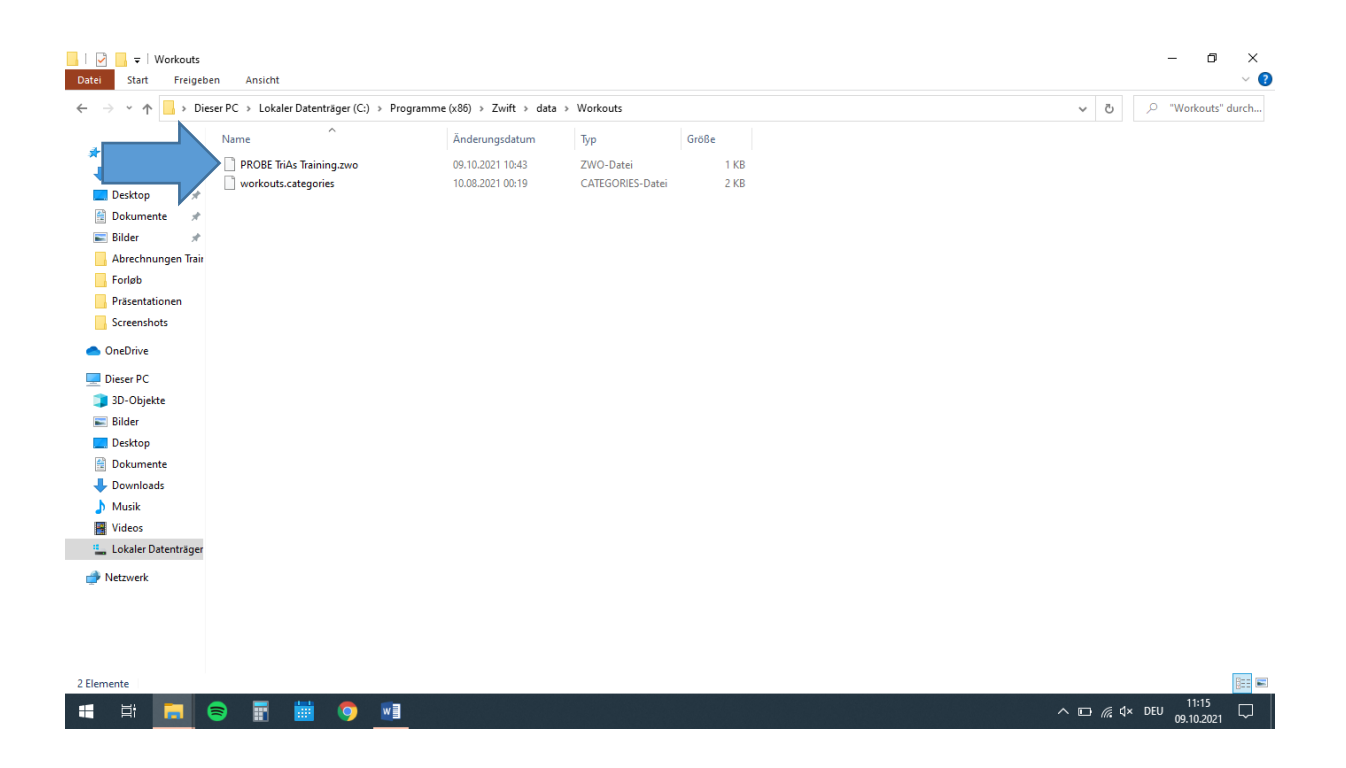

# Schritt 6:

Viele von uns spielen Zwift nicht auf dem Computer, sondern auf einem Handy oder einem Tablet. Damit die Datei auch hier zu sehen ist, muss sie einmal mit dem Computer im Spiel geöffnet werden. Öffne Zwift auf deinem Computer.

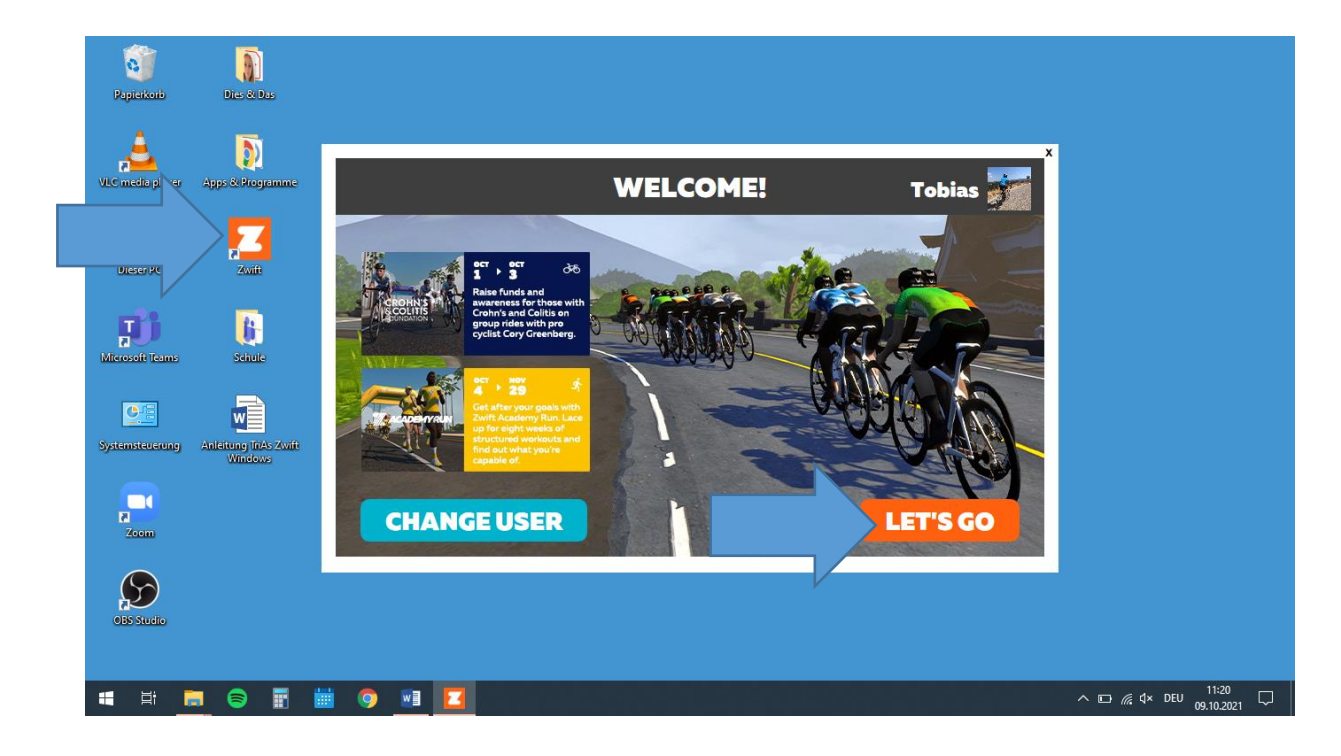

Als nächstes wirst du aufgefordert, deine Geräte zu koppeln. Diesen Schritt kannst du zunächst überspringen (außer, wenn du direkt mit deinem Computer losradeln möchtest...).

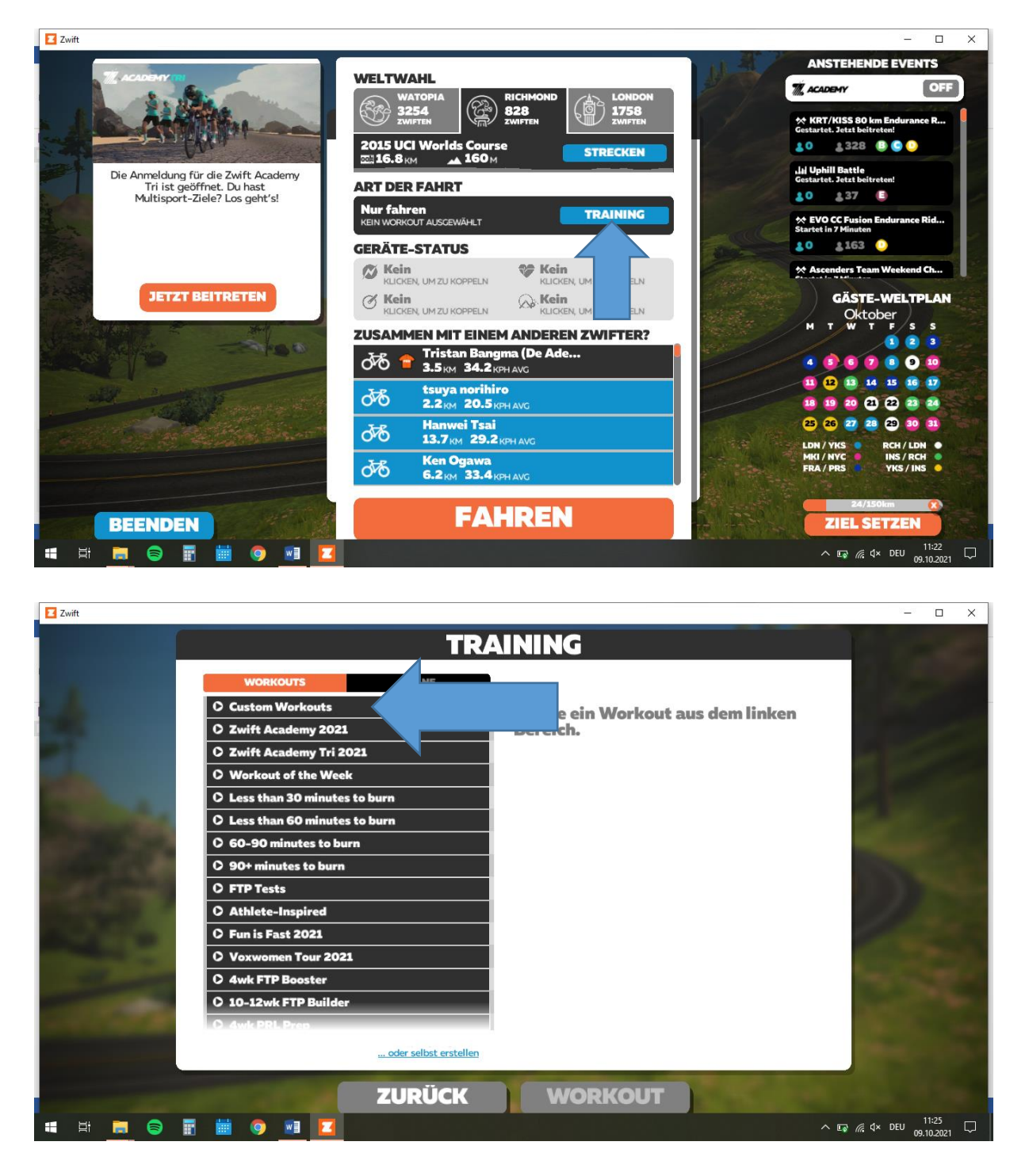

Klicke als nächstes auf den blauen Knopf "Training".

Klicke als nächstes "Custom Workouts". Es öffnen sich alle selbst erstellten Workouts, die du jemals eingefügt hast. Am Anfang ist dieser Ordner leer.

| Zwift                                                                                                    |                       |                                              | – 🗆 X                |
|----------------------------------------------------------------------------------------------------|-----------------------|----------------------------------------------|----------------------|
|                                                                                                    | TRA                   | INING                                        |                      |
| workouts                                                                                                    | PLÄNE                 |                                              |                      |
| ©1:30<br>Gesteigerte Intervalle<br>©1:00                                                                                                    |                       | Wähle ein Workout aus dem linken<br>Bereich. | 15                   |
| GiZzZzZza<br>@1:00                                                                                                    |                       |                                              | e 150                |
| Hygge<br>@1:15                                                                                                    | ditte                 |                                              | States of the        |
| Hygge<br>©1:15                                                                                                    | dillin                |                                              | all the              |
| LOX<br>@1:05                                                                                                    |                       | 4                                            |                      |
| Q1:10                                                                                                    | <b>alili</b> a j      |                                              |                      |
| 01:00                                                                                                    |                       |                                              |                      |
| 01:00                                                                                                    |                       |                                              | Sec. 1               |
| 0.33<br>Z4 Intervalle                                                                                                    |                       |                                              | A CONTRACTOR         |
| 61:08                                                                                                    | dillin                |                                              | A REAL PROPERTY.     |
|                                                                                                    | oder selbst erstellen |                                              | Sec. 1               |
| and the second second se |                       |                                              |                      |
| and the second second second second                                                                                                    | ZURUCK                | WORKOUT                                      |                      |
| 📲 🛱 👼 🗟 🖥 🛗 🍳 🖪 🚺                                                                                                    |                       |                                              | × 🕼 🦟 ⊄× DEU 11:25 💭 |

Wähle die richtige Datei aus. Für diese Anleitung unsere Probedatei: "PROBE – TriAs Training". Die Datei hier sollte den Namen haben, der auch in deiner Mail ganz am Anfang angezeigt wurde und variiert selbstverständlich von Training zu Training – je nach dem, was wir trainieren.

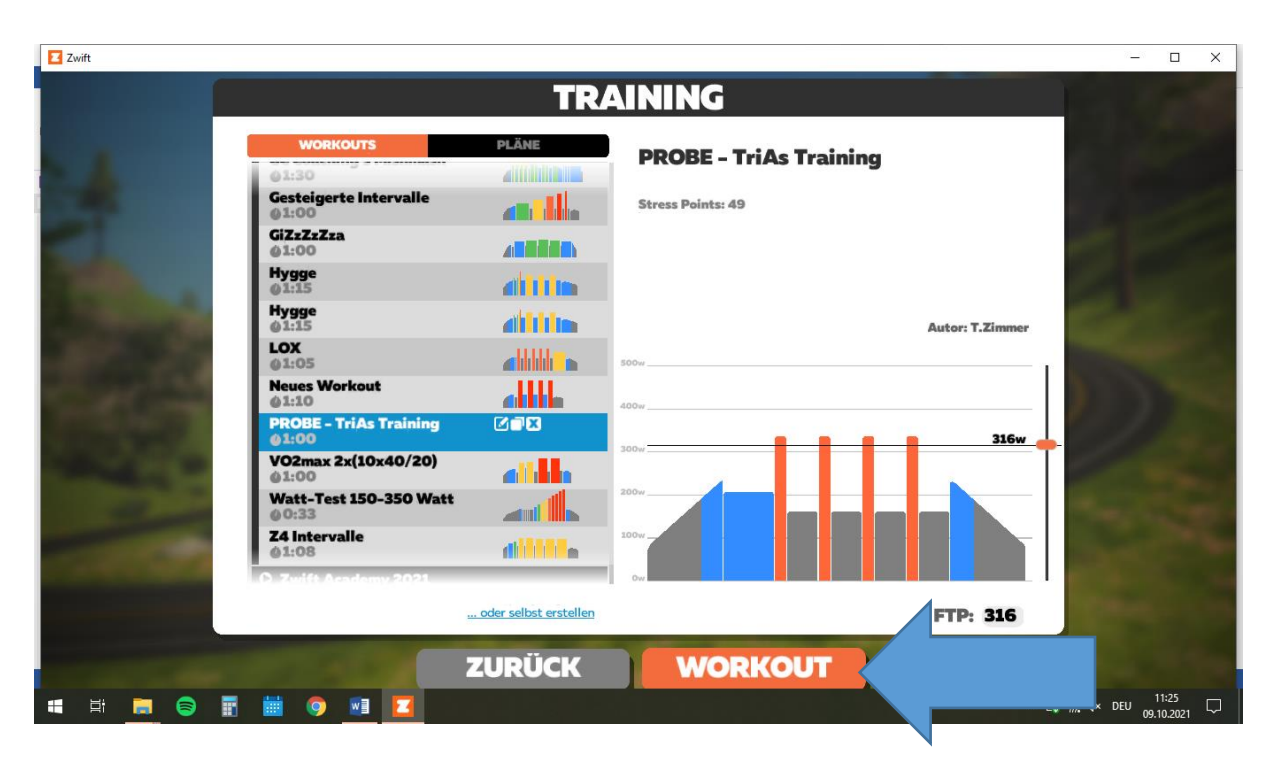

Nachdem du das Training angeklickt hast, wird dir eine erste Übersicht auf der rechten Seite angezeigt. Klicke nun auf den orangen Knopf "Workout" (unten).

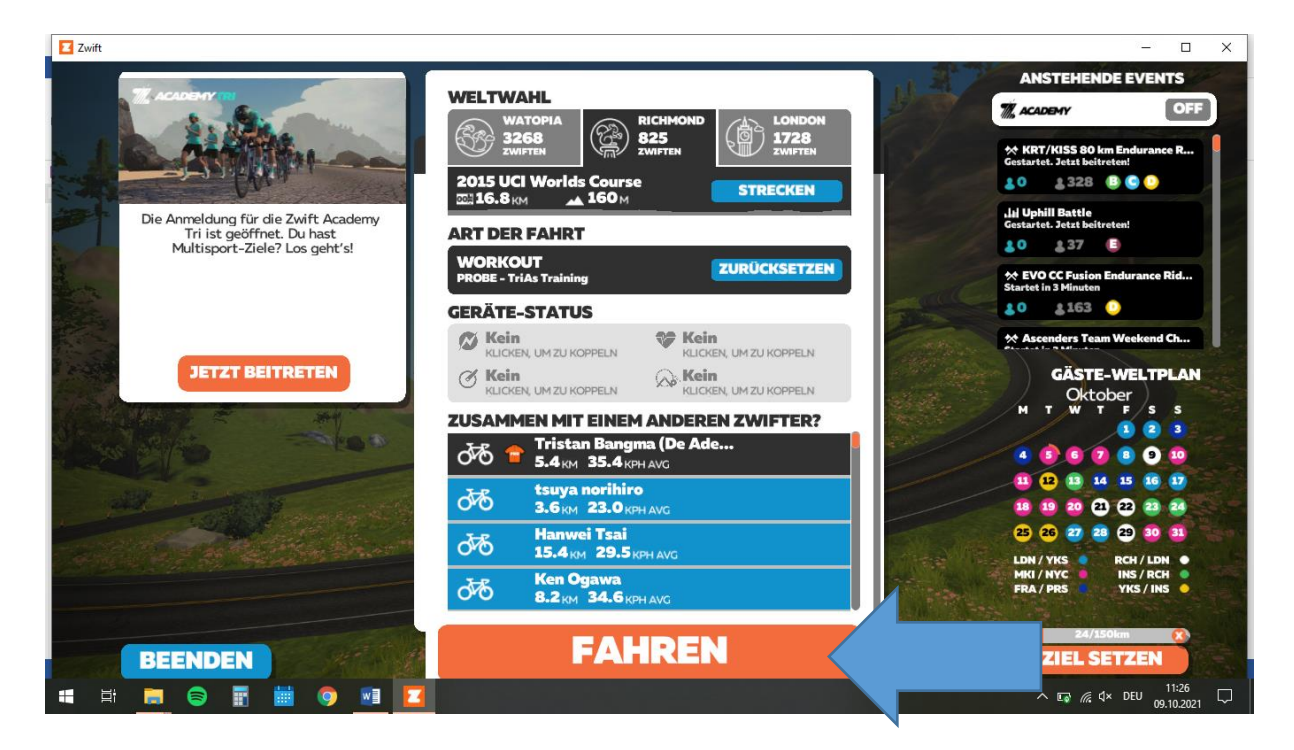

Du gelangst automatisch auf den Startbildschirm in Zwift. Klicke nun auf "Fahren" (unten). Das Spiel startet und das Workout wird dir links oben angezeigt.

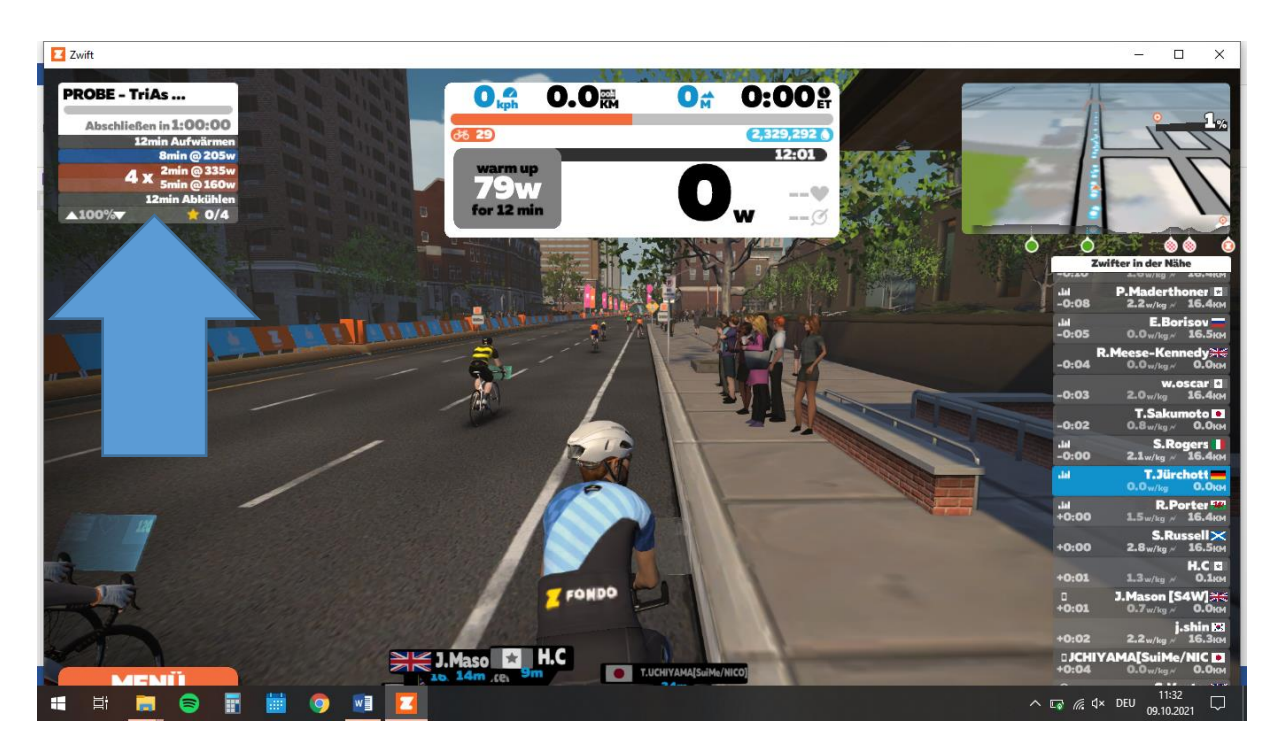

Du könntest das Workout nun hier auf deinem Computer fahren. Da du es nun einmal geöffnet hast, kannst du es aber auch auf jedem anderen Gerät öffnen. Startest du nun bspw. Zwift auf deinem iPad, wird auch hier das Workout unter "Custom Workouts" angezeigt.

Wir wünschen dir viel Spaß beim Training!